# IBM SPSS Statistics für Mac OS-Installationsanweisungen (Netzwerklizenz)

Die folgenden Anweisungen gelten für die Installation von IBM® SPSS® Statistics Version 20 mit einerNetzwerklizenz. Dieses Dokument wendet sich an Endbenutzer, die SPSS Statistics auf ihren Desktop-Computern installieren. Wenn Sie ein Netzwerkadministrator sind, können Sie dem *Network License Administrators Guide* Informationen zur Einrichtung der Netzwerklizenz und Verteilung des Produkts an die Endbenutzer entnehmen.

Während der Installation müssen Sie die folgenden Informationen eingeben. Wenden Sie sich an den Standort-Administrator, wenn Sie nicht über die folgenden Informationen verfügen.

Name: Organisation: Servername oder IP-Adresse des Lizenzmanagers:

# Systemvoraussetzungen für IBM SPSS Statistics

Für IBM® SPSS® Statistics gelten folgende Hardware- und Software-Mindestanforderungen:

#### Betriebssystem

■ Mac OS X 10.5 oder höher (32- oder 64-Bit).

Hinweise zu weiteren Anforderungen finden Sie in den Versionshinweisen. Eine Verknüpfung zu den Versionshinweisen finden Sie unter http://www-01.ibm.com/support/docview.wss?uid=swg24029274.

#### Konfiguration

- Intel-Prozessor.
- 1 GB RAM oder mehr.
- 800 MB freier Speicherplatz auf der Festplatte. Wenn Sie mehr als eine Hilfesprache installieren, sind für jede zusätzliche Sprache 60-70 MB Speicherplatz erforderlich.
- Bei Verwendung von Installationsdatenträgern: DVD/CD-Laufwerk.
- XGA-Monitor (1024x768) oder Monitor mit einer höheren Auflösung.
- Für Verbindungen mit einem SPSS Statistics-Server: Netzwerkkarte und TCP/IP-Netzwerkprotokoll.

#### Software

■ Java Standard Edition 5.0 (J2SE 5.0) oder 6.0 (J2SE 6.0)

© Copyright IBM Corporation 1989, 2011.

2

IBM SPSS Statistics für Mac OS-Installationsanweisungen (Netzwerklizenz)

# Installieren von IBM SPSS Statistics

Sie haben möglicherweise von Ihrem Administrator einen Installationsdatenträger erhalten oder Ihnen wurde ein Verzeichnis im Netzwerk genannt, von dem aus Sie die Installation vornehmen können. Wenden Sie sich an den Administrator, wenn Sie nicht wissen, wie Sie IBM® SPSS® Statistics installieren können.

## Ausführen mehrerer Versionen und Ugrade von einer früheren Version

Sie müssen eine alte Version von IBM® SPSS® Statistics nicht deinstallieren, bevor Sie die neue Version installieren. Auf einem Rechner können mehrere Versionen installiert und ausgeführt werden. Installieren Sie die neue Version jedoch nicht in dasselbe Verzeichnis, in das bereits eine vorherige Version installiert wurde.

## Hinweis für IBM SPSS Statistics Developer

Sie können IBM® SPSS® Statistics Developer bei der Installierung als eigenständiges Produkt ausführen. Sie können auch R Essentials und Python Essentials installieren, um R und Python für die Entwicklung zu verwenden.

### Installation mit einer heruntergeladenen Datei

- Rufen Sie das Image der Installer-Disk auf, indem Sie auf die heruntergeladene Datei doppelklicken.
- Doppelklicken Sie in dem Image auf SPSS Statistics Installer und folgen Sie den Anweisungen am Bildschirm. Besondere Anweisungen finden Sie unter Hinweise für die Installation.

## Installation von der DVD/CD

- ► Legen Sie die DVD/CD in Ihr DVD/CD-Laufwerk ein.
- ► Wechseln Sie zum DVD/CD-Laufwerk.
- Doppelklicken Sie auf SPSS Statistics Installer und folgen Sie den Anweisungen am Bildschirm. Besondere Anweisungen finden Sie unter Hinweise für die Installation.

## Hinweise für die Installation

Dieser Abschnitt enthält spezielle Anweisungen für diese Installation.

**Installationssprache.** Im ersten Fenster des Installationsprogramms werden Sie aufgefordert, eine Installationssprache auszuwählen. Standardmäßig wird die Sprache Ihres Gebietsschemas ausgewählt. Wenn Sie das Installationsprogramm in einer anderen Sprache ausführen möchten, wählen Sie die entsprechende Sprache aus. Klicken Sie auf OK, wenn Sie fortfahren möchten.

Lizenztyp. Wählen Sie Netzwerk-Lizenz (parallele Lizenz) aus.

**Hilfesprache.** IBM® SPSS® Statistics bietet die Möglichkeit, die Sprache der Benutzeroberfläche umzuschalten. Wenn die Sprache der Hilfe immer mit der Sprache der Benutzeroberfläche übereinstimmen soll, wählen Sie die Sprachen aus, die Sie verwenden möchten. Beim Installieren der Hilfe für weitere Sprachen wird der benötigte Speicherplatz um 60 bis 70 MB pro Sprache erhöht.

**Servername oder IP-Adresse des Lizenzmanagers.** Hierbei handelt es sich um die IP-Adresse bzw. den Namen des Servers, auf dem der Lizenzmanager ausgeführt wird. Wenden Sie sich an den Administrator, wenn Sie diese Informationen nicht haben.

# Ein- und Auschecken einer Pendlerlizenz

Bei Netzwerk-Lizenzen ist es normalerweise erforderlich, dass Sie mit dem Netzwerk verbunden sind, um IBM® SPSS® Statistics auszuführen. Wenn Ihr Administrator Pendlerlizenzen aktiviert hat, können Sie eine Pendlerlizenz auskoppeln, um die Netzwerk-Lizenz auch dann zu nutzen, wenn Sie nicht mit dem Netzwerk verbunden sind. Sie könnten zum Beispiel SPSS Statistics im Zug ausführen wollen, wenn Sie keine Netzwerkverbindung haben. Bevor Sie die Verbindung zu Ihrem Netzwerk trennen und in den Zug steigen, können Sie eine Pendlerlizenz für einen begrenzten Zeitrahmen auschecken. Bevor die Zeit abläuft, müssen Sie die Verbindung zum Netzwerk wiederherstellen und die Lizenz wieder einchecken. Anderenfalls funktioniert SPSS Statistics nicht mehr.

Netzwerklizenzen sind aktiviert und von Ihrem Administrator konfiguriert. Wenn Sie diese Funktion nutzen möchten und dies nicht möglich ist, kontaktieren Sie bitte Ihren Administrator.

**Wichtig:** Auch wenn Sie SPSS Statistics ausführen können, da Sie wieder mit dem Netzwerk verbunden sind, stellen Sie sicher, dass die Lizenz wieder eingecheckt wird. Dadurch können auch andere Benutzer die Pendlerlizenz nutzen.

#### Auschecken einer Lizenz

- Doppelklicken Sie auf Commuter Utility im Installationsverzeichnis.
- ▶ Wählen Sie die Lizenz aus, die Sie auschecken möchten.
- Geben Sie im Feld "Dauer" die Anzahl der Tage ein, für die Sie die Lizenz auschecken möchten. Hierfür ist eine vom Administrator festgelegte Obergrenze vorhanden.
- ► Klicken Sie auf Auschecken.

Die Pendlerlizenz läuft nach der im Feld Dauer angegebenen Anzahl von Tagen ab. Sie können die Lizenz auch jederzeit wieder manuell einchecken.

#### Einchecken einer Lizenz

- ▶ Doppelklicken Sie auf *Commuter Utility* im Installationsverzeichnis.
- Wählen Sie die Lizenz aus, die Sie ankoppeln möchten. Abgekoppelte Lizenzen sind mit einem Häkchen gekennzeichnet.
- ► Klicken Sie auf Einchecken.

IBM SPSS Statistics für Mac OS-Installationsanweisungen (Netzwerklizenz)

# Deinstallation von IBM SPSS Statistics

- Ziehen Sie den Installationsordner in den Papierkorb. Standardmäßig ist dies /Applications/IBM/SPSS/Statistics/20.
- ▶ Wechseln Sie in Ihrem Stammordner in das Verzeichnis *Library/Preferences*.
- Ziehen Sie com.ibm.spss.plist in den Papierkorb. Beachten Sie, dass diese Datei von IBM® SPSS® Statistics, der Studentenversion von SPSS Statistics sowie von IBM® SPSS® Smartreader verwendet wird. Wenn noch eine dieser Anwendungen installiert ist, sollten Sie diese Datei nicht entfernen.
- Ziehen Sie in Ihrem Stammordner Library/Application Support/IBM/SPSS/Statistics/20/Eclipse/ in den Papierkorb.
- ► Auf Wunsch können Sie benutzerdefinierte Dialoge, die Sie installiert haben, aus /Library/Application Support/IBM/SPSS/Statistics/20/CustomDialogs/ in den Papierkorb ziehen.
- ► Auf Wunsch können Sie Erweiterungsbefehle, die Sie installiert haben, aus /Library/Application Support/IBM/SPSS/Statistics/20/extensions/ in den Papierkorb ziehen.
- ► Leeren Sie den Papierkorb.